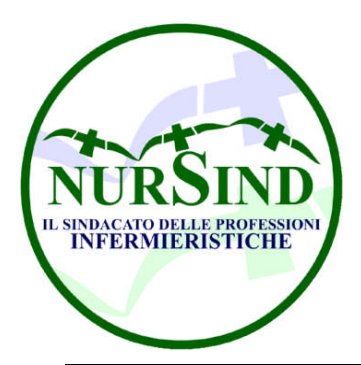

### NURSIND SEGRETERIA PROVINCIALE DI PESCARA Cell. 320 / 3134105 – 333 / 4125508

FAX 085-9943084 <u>pescara@pec.nursind.it</u> – pescara@nursind.it E-mail – argento2000@libero.it – www.nursind.it

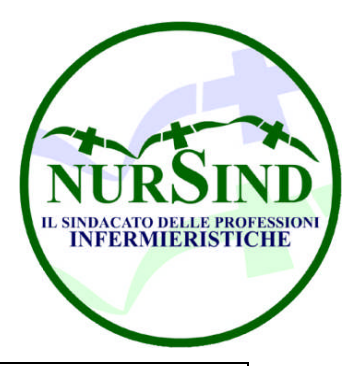

Pescara li 05.12.15 prot. nº 0000

## ISTRUZIONI PER L'USO COME RICHIEDERE IL CODICE PIN INPS PER ACCEDERE AI SERVIZI ONLINE PER IL CITTADINO

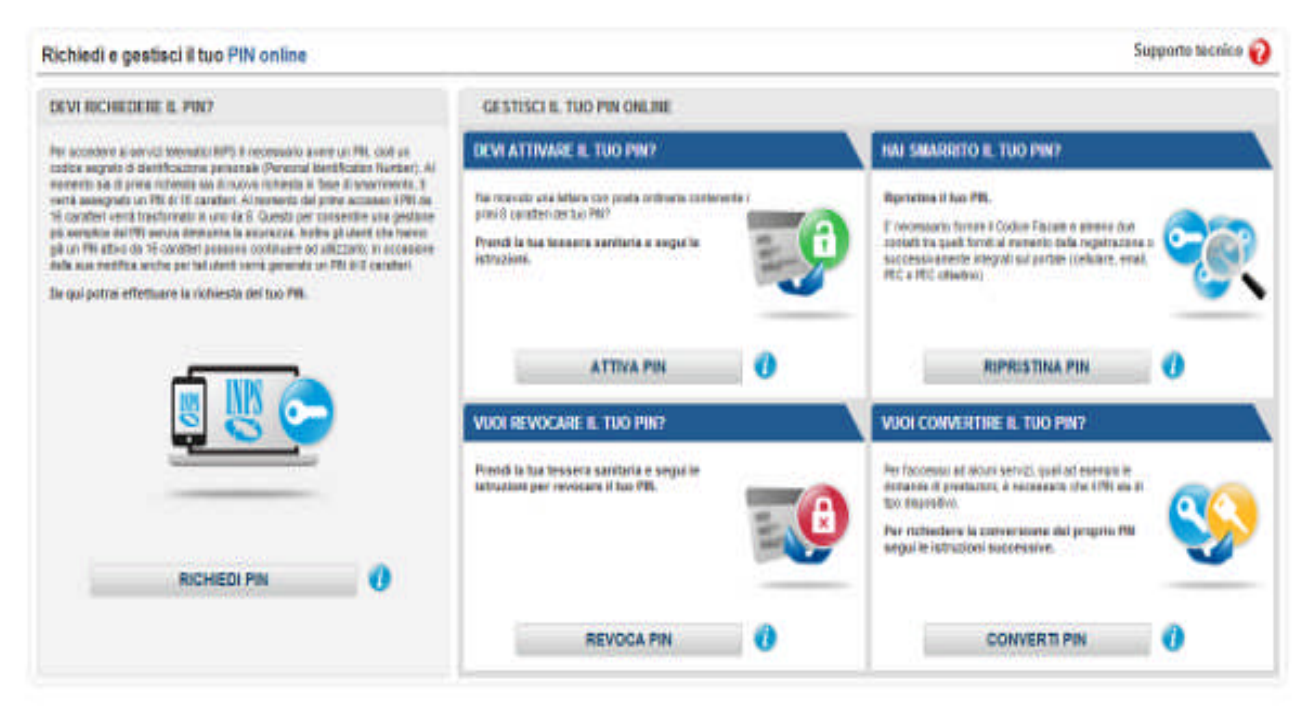

### **RICHIESTA PIN INPS**

Come richiedere il codice PIN Inps per accedere ai servizi online per il cittadino. Scopri tutto quello che devi sapere.

Dopo numerose richieste di aiuto da parte degli utenti e vista la sua importanza vediamo brevemente come richiedere il codice PIN Inps per accedere ai servizi online per il cittadino.

L'area riservata al cittadino è molto completa e al suo interno è possibile trovare numerose notizie riguardo la propria posizione previdenziale, sarà inoltre possibile accedere a tutta una serie di servizi online tutti utilissimi e che ci faranno risparmiare un bel po' di tempo di fila presso gli sportelli fisici dell'INPS.

Per richiedere il PIN bisogna seguire questa procedura:

- 1. recarsi sul sito www.inps.it;
- 2. cliccare sul pulsante "Il PIN online" contraddistinto da un lucchetto, situato nella parte bassa della pagina;
- 3. cliccare sul pulsante in rosso "Richiedi PIN";
- 4. nel modulo che si presenta inserire Codice Fiscale e scegliere fra Residenza Italiana o Estera;
- 5. compilare la scheda con tutti i propri dati anagrafici, stando attenti ad inserire i dati corretti. Sarà inoltre obbligatorio fornire almeno un recapito telefonico fisso e cellulare e una email valida;
- 6. Dopo aver compilato la scheda quindi si potrà procedere ad inviarla;
- 7. In caso di esito positivo il sistema ci rimanderà questo messaggio: "La Sua richiesta e' stata presa in carico, a breve riceverà la prima parte del pin ad uno dei contatti da lei specificato (mail o cellulare); la seconda parte le sarà spedita all'indirizzo di residenza comunicato";
- 8. Quindi come bene indicato avremo nel giro di un paio di settimane una prima parte del codice PIN di 8 cifre via email o cellulare; successivamente un incaricato dell'INPS ci contatterà telefonicamente per la conferma

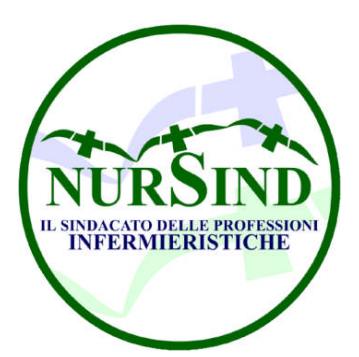

#### NURSIND SEGRETERIA PROVINCIALE DI PESCARA Cell. 320 / 3134105 – 333 / 4125508 FAX 085-0943084

FAX 085-9943084

pescara@pec.nursind.it – pescara@nursind.it E-mail – argento2000@libero.it – www.nursind.it

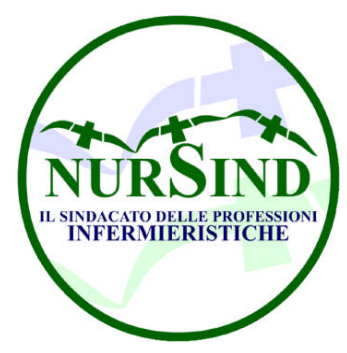

Pescara li 05.12.15 prot. nº 0000

dei dati personali, in seguito al proprio indirizzo di residenza arriverà una lettera dell'INPS contenente la seconda parte del PIN segreto di 8 cifre;

- 9. A questo punto dovremo recarci sul sito dell'INPS www.inps.it;
- 10. Cliccare sulla scritta "Al servizio del cittadino" che si trova nell'area blù denominata Servizi Online;
- 11. Nella schermata inserire il proprio Codice Fiscale e il PIN di 16 cifre, composto nell'ordine dalla prima parte ricevuta per email o cellulare e la seconda parte ricevuta per posta;
- A questo punto il sistema ci avrà riconosciuti, ma ci chiedere di cambiare il PIN provvisorio con un'altro definitivo che servirà per gli accessi futuri, questo per questione di sicurezza;
- 13. Una volta espletata quest'altra formalità avremo finalmente l'accesso alla nostra area riservata; IMPORTANTE

Dopo aver ottenuto il PIN dell'INPS per poter effettuare qualsiasi domanda telematica, tipo Aspi e mini-Aspi, supplementi o ricostituzione Pensioni, gestione rapporti di lavoro domestico ecc. bisognerà trasformare il proprio PIN in PIN DISPOSITIVO. Per trasformare il PIN bisogna:

- 1. recarsi sul sito www.inps.it;
- 2. cliccare sul pulsante "Converti PIN" situato in basso a destra nella pagina;
- 3. autenticarsi con i propri dati di accesso;
- 4. compilare il modulo in ogni parte;
- 5. stampare il modulo, datarlo e firmarlo;
- 6. inviare il modulo con una fotocopia del proprio documento di riconoscimento fronte/retro al numero verde800.803.164;
- 7. dopo qualche ora provare a ripetere la procedura, se il tutto è andato a buon fine apparirà un messaggio che indica che il PIN è già di tipo dispositivo; altrimenti provare ad aspettare ancora o ripetere l'operazione dopo qualche giorno.

Fra i servizi presenti nell'Area riservata al Cittadino, accessibile solo tramite codice PIN segreto, ricordiamo fra gli altri:

- 1. Fascicolo Previdenziale del Cittadino;
- 2. Invio domande di prestazioni a sostegno del reddito;
- 3. Domanda di pensione;
- 4. Accredito del Servizio di Leva;
- 5. Gestione dei servizi rapporto di lavoro domestico;
- 6. Versamenti volontari;
- 7.

NOVITA' Semplificazione del PIN di accesso ai servizi on line

Al fine di semplificare l'accesso ai servizi telematici INPS pur conservando adeguati livelli di sicurezza, a partire dal 1/03/2013 il PIN di accesso ai servizi online sarà semplificato riducendo il numero di caratteri che lo compongono da 16 a 8. Il PIN iniziale, fornito in fase di assegnazione di un nuovo PIN o di ripristino per smarrimento, continuerà ad essere composto da 16 caratteri. Al primo accesso con tale PIN, l'utente sarà invitato a generarne un nuovo composto di soli 8 caratteri. Tutti i successivi accessi saranno effettuati con PIN a 8 caratteri. Gli utenti già dotati di PIN attivo da 16 caratteri potranno continuare ad utilizzarlo sino alla modifica periodica allorchè saranno guidati per la generazione di uno a 8 caratteri.

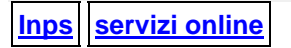

# INFORMATIVA A CURA DI ARGENTINI ANTONIO 320.3134105